## Installasjon og oppsett av Outlook-app på mobiltelefon

1. Gå til Google Play (Android) eller App-store (Apple) og søk frem Outlook-appen fra Microsoft og installer den

|                                                |                                                            |                                               | C.F. 79   |
|------------------------------------------------|------------------------------------------------------------|-----------------------------------------------|-----------|
| ← outlook                                      |                                                            | Q                                             | ,         |
| Om disse resultate                             | ene 🛈                                                      |                                               |           |
| Micro<br>Micro<br>Inneho<br>Kjøp i             | soft Outlook<br>oft Corporation<br>older annonser -<br>opp | Oppda                                         | iter      |
| <b>4,4 ★</b><br>7 mill.<br>anmeldelser ⊙       | 500 mill.+<br>Nedlastinger                                 | PEGI                                          | 30        |
| Gar ne                                         | insenger, see van Sar                                      | www.d., er på futten                          | -         |
|                                                |                                                            |                                               | •         |
|                                                |                                                            |                                               |           |
| Den offisielle Micr                            | osoft Outlook-appen                                        | for Android-tel                               | efon      |
|                                                |                                                            |                                               |           |
| Annonser · Rela                                | tert til søket o                                           | litt                                          |           |
| Annonser - Rela                                | itert til søket o                                          | sitt                                          | 1         |
| Annonser · Rela                                | atert til søket o                                          | ditt                                          | 1         |
| Annonser - Rela                                | Email Aqua Mail-<br>Fast, Secure<br>4,5 *                  | ditt<br>Email for Hc<br>Outlook Mail<br>4,5 * | 1<br>otma |
| Annonser - Rela<br>Ernail for Outlook<br>3,2 * | Email Aqua Mail-<br>Fast, Secure<br>4.5 *                  | ditt<br>Email for Hc<br>Outlook Mai<br>4,5 *  | 1<br>otma |

2. Første gang man starter appen skal man trykke på «legg på konto»

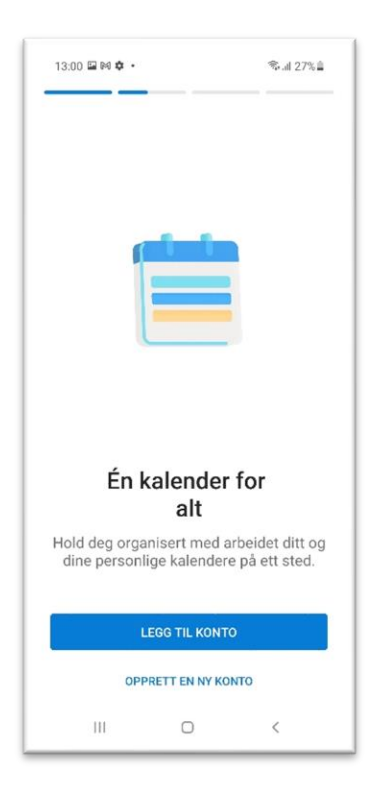

3. Skriv inn epostadressen du vil legge til og trykk på fortsett

| 13:01 🖬 🍽 💠 🔸   |                              |   |      |      |        |       |      | ज्ञ, al 27% ≜ |   |          |  |
|-----------------|------------------------------|---|------|------|--------|-------|------|---------------|---|----------|--|
| ←               | $\leftarrow$ Legg til konto  |   |      |      |        |       | ŝ    | 90<br>9X      | ? |          |  |
| ۲ <sup>sk</sup> | Skriv inn e-postadressen din |   |      |      |        |       |      |               |   |          |  |
|                 |                              |   |      |      |        |       |      |               |   |          |  |
|                 | G LEGG TIL GOOGLE-KONTO      |   |      |      |        |       |      |               |   |          |  |
|                 |                              |   | PERS | SONV | ERN    | DG VI | LKÅR |               |   |          |  |
|                 |                              |   |      |      |        |       |      |               |   |          |  |
|                 |                              |   |      |      |        |       |      |               |   |          |  |
|                 |                              |   |      |      |        |       |      |               |   |          |  |
|                 |                              |   |      |      |        |       |      |               |   |          |  |
|                 | FORTSETT                     |   |      |      |        |       |      |               |   |          |  |
| <               |                              |   |      |      |        |       |      |               |   |          |  |
| 1               | 2                            | 3 | 4    | . 5  | 5 0    | 6     | 7    | 8             | 9 | 0        |  |
| a               | w                            | e | r    | Ŧ    | v      |       | ī    | 0             | n | å        |  |
| 4               | -                            | - | -    | ÷    | ,<br>, | - u   | Ľ.   | Ë             | P | H        |  |
| а               | S                            | d | f    | g    | h      | j     | k    | 1             | Ø | æ        |  |
| Ŷ               |                              | z | x    | с    | ٧      | b     | n    | m             |   | $\times$ |  |
| !#1             | !#1 @                        |   |      | NB   |        |       |      | .com Gå til   |   |          |  |
|                 |                              |   |      |      | 0      |       |      | ~             |   |          |  |

4. Skriv inn passordet til epostbrukeren din og klikk på logg på

| 13                | 13:01 🖬 🛤 🏚 🔹 👘 🖏 📾 🕅 27% 🚔          |        |     |       |       |        |       |         |        | 6                   |  |
|-------------------|--------------------------------------|--------|-----|-------|-------|--------|-------|---------|--------|---------------------|--|
| 1                 | Eigersund kommune<br>Sammen for alle |        |     |       |       |        |       |         |        |                     |  |
|                   | admont (begins and home ways to      |        |     |       |       |        |       |         |        |                     |  |
| Skriv inn passord |                                      |        |     |       |       |        |       |         |        |                     |  |
| Pa                | issor                                | d      |     |       |       |        |       |         |        |                     |  |
| Je                | Jeg har glemt passordet              |        |     |       |       |        |       |         |        |                     |  |
| Lo                | Logg på med en annen konto           |        |     |       |       |        |       |         |        |                     |  |
|                   |                                      |        |     |       |       |        |       | Log     | g pā   |                     |  |
|                   |                                      |        |     |       |       |        |       |         |        |                     |  |
|                   |                                      |        |     |       |       |        |       |         |        |                     |  |
|                   |                                      |        |     |       |       |        |       |         |        |                     |  |
| V                 | ilkår fo                             | r bruk | per | sonve | rn og | inform | asjon | skapsle | er     |                     |  |
| 0                 | 0 0                                  |        |     |       |       |        |       | ¢       |        |                     |  |
| 1                 | 2                                    | 3      | 4   | 5     | 5     | 6      | 7     | 8       | 9      | 0                   |  |
| q                 | w                                    | е      | r   | t     | у     | u      | i     | 0       | р      | å                   |  |
| а                 | s                                    | d      | f   | g     | h     | j      | k     | T       | ø      | æ                   |  |
| Ŷ                 |                                      | z      | x   | с     | v     | b      | n     | m       |        | $\overline{\times}$ |  |
| !#                | !#1 ,                                |        |     | Norsk |       |        |       |         | Gå til |                     |  |
|                   |                                      |        |     |       | 0     |        |       | ~       |        | ::                  |  |

5. Hvis du har to-faktor godkjenning så må du bekrefte med denne også.

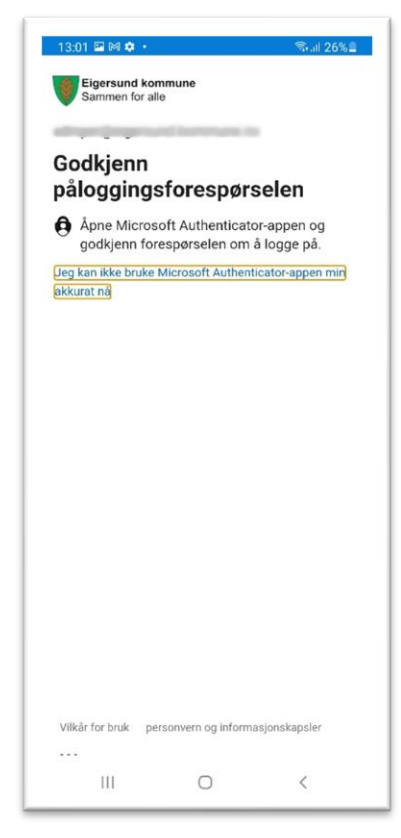

6. Du har nå satt opp appen og kan ta den i bruk

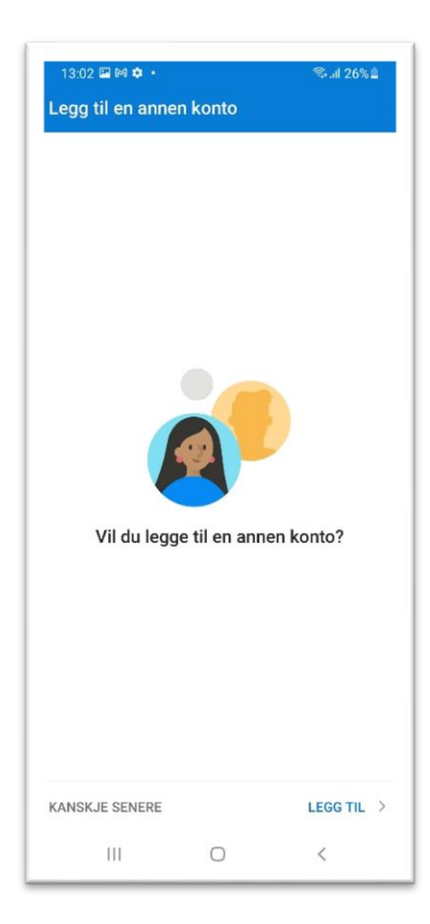